#### Adding a Frequent Traveler Rewards number to Concur (CardQuest)

- 1. Log in to CardQuest (with your access.caltech credentials)
- 2. Click Profile (upper right-hand corner)

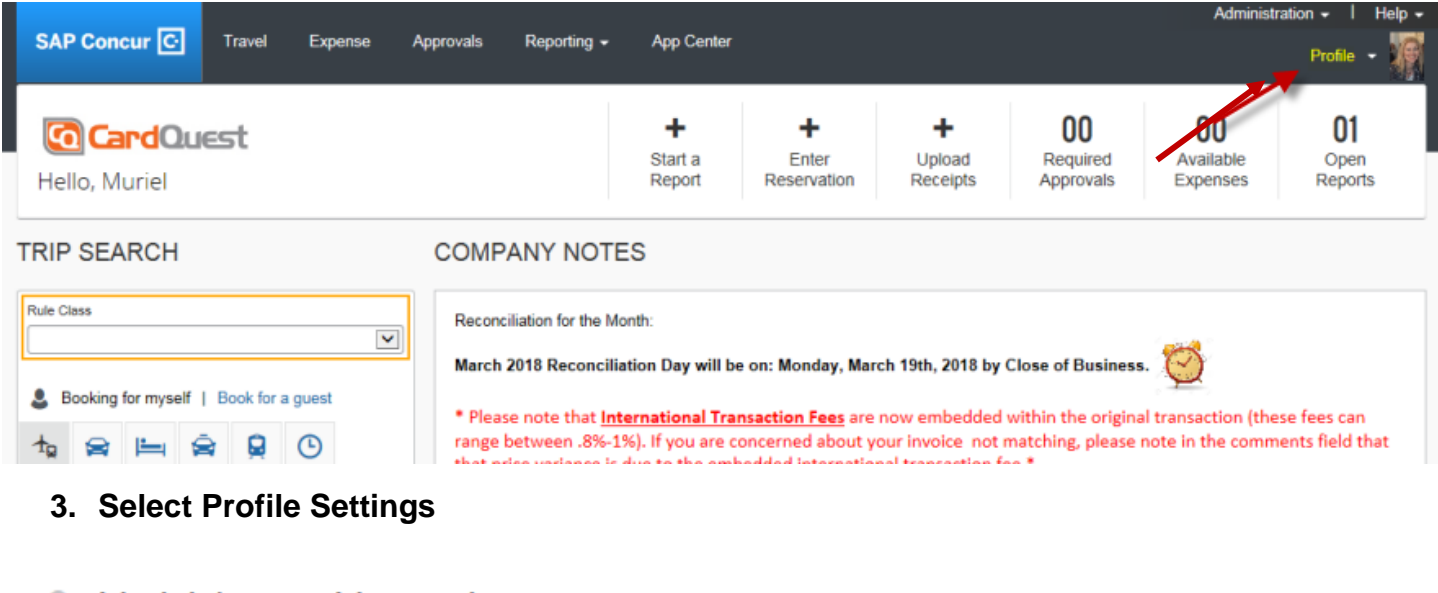

| 2 | Muriel Je | anne Marroo      | Juin     |
|---|-----------|------------------|----------|
|   |           | Profile Settings | Sign Out |

# 4. Select Frequent-Traveler Programs under Expense Settings (left side under Travel Settings)

Your Information

Personal Information Company Information Contact Information Email Addresses Emergency Contact Credit Cards

Travel Settings

Travel Preferences International Travel Frequent-Traveler Programs Assistants/Arrangers

Expense Settings

Expense Information Expense Delegates Expense Preferences Expense Approvers Favorite Attendees

### Profile Options

Select one of the following to customize your user profile.

Personal Information Your home address and emergency contact information. Company Information Your company name and business address or your remote

location address. Credit Card Information

You can store your credit card information here so you don't have to re-enter it each time you purchase an item or service.

E-Receipt Activation Enable e-receipts to automatically receive electronic receipts from participating vendors.

Travel Vacation Reassignment Going to be out of the office? Configure your backup travel ganager.

Expense Preferences

Select the options that define when you receive email notifications. Prompts are pages that appear when you select a certain action, such as Submit or Print. System Settings

Which time zone are you in? Do you prefer to use a 12 or 24-hour clock? When does your workday start/end?

Contact Information How can we contact you about your travel arrangements?

Setup Travel Assistants You can allow other people within your companies to book trips and enter expenses for you.

Travel Profile Options Carrier, Hotel, Rental Car and other travel-related preferences.

Expense Delegates Delegates are employees who are allowed to perform work on behalf of other employees.

Concur Mobile Registration Set up access to Concur on your mobile device 5. Enter in your Frequent Traveler Rewards number by clicking Add a Program

| ſ | Frequent                                                 | t-Traveler Programs |                              | 0                  |                    |   |   |   |
|---|----------------------------------------------------------|---------------------|------------------------------|--------------------|--------------------|---|---|---|
|   | Your Frequent Traveler, Driver, and Hotel Guest Programs |                     |                              |                    |                    |   |   |   |
| 5 | ¥                                                        | Allaskas Alielians  | Alaska Airlines Mileage Plan | Search this vendor | 14.1.1.1.1         | 1 | â |   |
|   | *                                                        | jetBlue             | JetBlue                      | Search this vendor | 202 000 0020       |   | â | d |
|   | ¥                                                        | Southwest.          | Southwest Rapid Rewards      | Search this vendor | 2510.00            | 1 | â |   |
|   | <b>\$</b>                                                | enterprise          | Enterprise                   | Search this vendor | China China A      |   | â |   |
|   | <b>\$</b>                                                | 🞘 National          | National Emerald Club        | Search this vendor | Sector Constraints |   | â |   |
| Ц |                                                          |                     |                              | 0                  |                    |   |   | Ц |

6. Select appropriate program (carrier name, car rental, or hotel) from the list of options and enter in your Frequent Rewards number in Frequent Traveler field

## Please enter programs EXACTLY as they appear on your card, excluding spaces and dashes. Do not add any additional characters. Do not include the carrier code. If you enter a program incorrectly, you will get a profile error from the reservation system. For example, if your card is printed "AA12345" or "John Doe/12345", your program number is "12345".

The page allows you to enter up to 5 travel programs at a time. First, select the type of program (carrier name, car rental, or hotel). Then, select the name of the company from the adjacent list. Finally, enter the program number (frequent traveler number, etc.).

|   | 木          |     | Ŀ       | Air/Rail Carrier | Frequ  | ent Traveler / Driver/ Guest Number           | Search this vendor                                                                                                    |
|---|------------|-----|---------|------------------|--------|-----------------------------------------------|----------------------------------------------------------------------------------------------------|
| 1 | ۲          | 0   | 0       | United           | • •    |                                               | Image: A start and a start a start |
|   |            |     |         |                  |        | ake default for all 🛠 Star Alliance bookings@ |                                                                                                    |
|   | <b>A</b> 6 | . 👄 | Ŀ       | Air/Rail Carrier | $\sim$ | Frequent Traveler / Driver/ Guest Number      | Search this vendor                                                                                                    |
| 2 | ۲          | 0   | $\odot$ | Select a carrier | T      |                                               |                                                                                                    |
| - | <b>*</b>   |     | ت ا     | Air/Rail Carrier |        | Frequent Traveler / Driver/ Guest Number      | Search this vendor                                                                                                    |
| 3 |            | 0   | $\odot$ | Select a carrier | T      |                                               |                                                                                                    |
| - | <b>.</b>   |     | رگا     | Air/Rail Carrier |        | Frequent Traveler / Driver/ Guest Number      | Search this vendor                                                                                                    |
| 4 | ۲          | 0   | $\odot$ | Select a carrier | T      |                                               |                                                                                                    |
| - | <b>.</b>   |     | ت ا     | Air/Rail Carrier |        | Frequent Traveler / Driver/ Guest Number      | Search this vendor                                                                                                    |
| 5 | ; ή        | 0   | $\odot$ | Select a carrier | T      |                                               | ×                                                                                                    |
| _ |            |     |         |                  | Save   | Cancel                                        |                                                                                                    |
|   |            |     |         |                  | Save   | Guillet                                       |                                                                                                    |

#### 7. Frequent Traveler number will appear

#### Frequent-Traveler Programs

Add Travel Programs

| Your Frequent Traveler, Driver, and Hotel Guest Programs |           |                                      |                    |                                                                                                    |  | Add a Program |  |
|----------------------------------------------------------|-----------|--------------------------------------|--------------------|----------------------------------------------------------------------------------------------------|--|---------------|--|
| *                                                        | UNITED    | United Mileage Plus 💑                | Search this vendor |                                                                                                    |  | â             |  |
| <b>\$</b>                                                | Hertz     | Hertz Number 1 Club Gold             | Search this vendor | 0.20                                                                                                    |  | ŵ             |  |
| 8                                                        | National. | National Emerald Club                | Search this vendor | Same and the second second sec |  | ŵ             |  |
| Ŀ                                                        | MarriolL  | Marriott (All) (EM) Marriott Rewards | Search this vendor |                                                                                                    |  | ŵ             |  |
|                                                          |           |                                      |                    |                                                                                                    |  |               |  |

Questions? Contact Travel Services at travelservices@caltech.edu